## Datensicherung ohne die mitgelieferte Software

Kopieren Sie die Dateien auf folgende Weise auf den Computer.

1 Schließen Sie USB-Kabel und AC-Netzteil an.

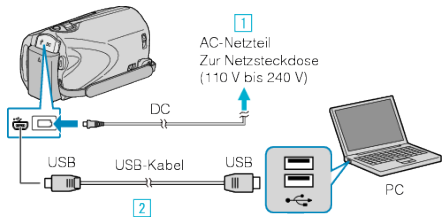

- 1) Schließen Sie das AC-Netzteil an das Gerät an.
- O Verbinden Sie die Geräte mithilfe des mitgelieferten USB-Kabels.
- 2 Klappen Sie den LCD-Monitor auf.

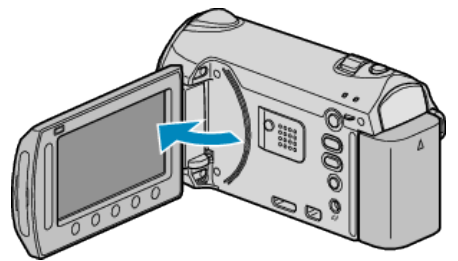

- Das USB-MENÜ wird angezeigt.
- 3 Wählen Sie "AUF PC WIEDERGEBEN" und drücken Sie .

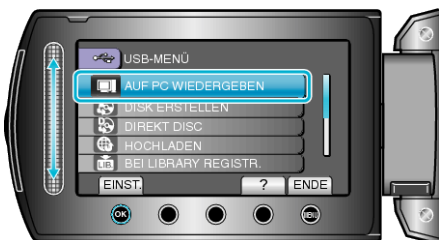

- Schließen Sie das Programm Everio MediaBrowser, falls es selbstständig startet.
- Die nachfolgend beschriebenen Schritte sind am PC durchzuführen.
- 4 Wählen Sie im Startmenü "Computer" (Windows Vista) / "Mein Computer" (Windows XP) und klicken Sie auf das EVERIO\_MEM oder EV-ERIO\_SD-Symbol.
- Der Ordner wird geöffnet.
- **5** Kopieren Sie die Dateien im Computer in einen beliebigen Ordner (Desktop, usw.).

## **VORSICHT:-**

• Werden Ordner oder Dateien im PC gelöscht/verschoben/umbenannt, können sie auf diesem Gerät nicht mehr wiedergegeben werden.

## HINWEIS:

- Nutzen Sie zum Bearbeiten der Dateien eine Software, die MTS/JPEG-Dateien unterstützt.
- Zum Entfernen des Geräts vom Computer ziehen Sie das Symbol EV-ERIO\_MEM oder EVERIO\_SD vom Desktop in den Papierkorb.
- Die oben genannten Abläufe am PC können je nach Betriebssystem variieren.

## Trennen der Verbindung zwischen Gerät und PC

1 Klicken Sie auf "Hardware sicher entfernen".

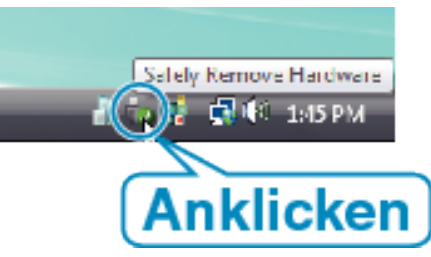

- 2 Klicken Sie auf "USB Massenspeicher sicher entfernen".
- 3 (Bei Benutzung von Windows Vista) Klicken Sie auf "OK".
- 4 Ziehen Sie das USB-Kabel ab und schließen Sie den LCD-Monitor.